|                                                                                                    | DNACPR ALERT                                                                                                    |
|----------------------------------------------------------------------------------------------------|----------------------------------------------------------------------------------------------------|
| The DNACPR Alert is added in CareFlow.                                                                                 |                                                                                                    |
| Bring up the <b>Patient Details</b> screen                                                                             | The <b>Patient Details</b> screen opens                                                                                                    |
| See the <b>MPI &amp; Look Up – Search for a</b><br><b>Patient</b> manual for details on how to<br>search for a patient | Petrotadia       Acta data         Image: Petrotadia       Acta data         Image: Petrotadia       Acta data         Image: Petrotadia       Acta data         Image: Petrotadia       Acta data         Image: Petrotadia       Acta data         Image: Petrotadia       Acta data         Image: Petrotadia       Acta data         Image: Petrotadia       Acta data         Image: Petrotadia       Image: Petrotadia         Image: Petrotadia       Image: Petrotadia                                                                                                    |
| Click on the <b>Home Page</b> button in the banner at the top of the screen                                            | The patient's home page opens in a new window                                                                                                    |
| ROBERTS, Kimberley (Mrs)<br>110 Acacia Avenue, Haslemere, Anglesey, DN20 ONJ                                           | Control Ferrai & Control Ferrai & C |
|                                                                                                    | Patient Dumber         0         X         Patient Demographics         0         X           Height Rumber         H00001297         Matter         GP & Pactice         Contect Details         Contect Details         <                                                                                                    |
| Click on the <b>Menu</b> button in the top left<br>hand corner of the screen                                           | Image: State Mark          - Output (State Mark Mark Mark Mark Mark Mark Mark Mark                                                                                                    |
|                                                                                                    | Tou may have unterent options in your menu list                                                                                                    |

|                                                                                                    | DNACPR ALERT                                                                                                    |
|----------------------------------------------------------------------------------------------------|----------------------------------------------------------------------------------------------------|
| Click on Alerts • Alerts                                                                                                    | The Alerts screen opens                                                                                                    |
| To add an Alert, click on the <b>Add Alert</b> button                                                                                                    | The Create Alert window opens         VMMS, Munipu (Max)       Create Alert         VMMS, Munipu (Max)       Create Alert         VMMS, M |
| Under <b>Alert Details</b> :<br>Select <b>Medical Alert</b> from the <b>Alert</b><br><b>group</b> drop down list<br>Select <b>DNACPR – do not attempt CPR</b><br>from the <b>Alert type</b> drop down list | Alert Details<br>Alert group: *<br>Medical Alert<br>Alert type: *<br>DNACPR - do not attempt CPR                                                                                                    |
| Select the <b>Risk level</b>                                                                                                    | Risk level: *<br>No Risk<br>Medium<br>Low<br>High<br>No Risk                                                                                                    |

|                                                                                                    | DNACPR ALERT                                                                                                    |
|----------------------------------------------------------------------------------------------------|----------------------------------------------------------------------------------------------------|
| Select the <b>Reason</b>                                                                                   | Reason: *<br>Child Protection<br>Clerical<br>Infection Risk<br>Investigation<br>Patient's Protection<br>Staff Safety                                                                    |
| Enter any <b>Comments</b> as required                                                                      | Comments:                                                                                                    |
| Click the <b>Create Alert</b> button                                                                       | The Alert loads in the main window          Alerts         Drag a column header here to group by that column         Summary       Date         DNACPR - do not attempt CPR 19-Jun-2023 |
| Click on the <b>Close</b> button to close the alerts screen                                                | Close                                                                                                    |
| You can view Patient Alerts at any time<br>by clicking on the <b>Alerts</b> strip in the<br>Patient Banner | Alerts will display:<br>LATHAM, Teresa (Not Set)<br>FARTHINGS, COLWELL LANE,<br>Alerts<br>• DNACPR - do not attempt CPR:                                                                |

|                                                                                                    | DNACPR ALERT                                                                                                    |  |
|----------------------------------------------------------------------------------------------------|----------------------------------------------------------------------------------------------------|--|
| The DNACPR Alert will pull through to <b>Evolve</b> :                                                                                                    |                                                                                                    |  |
| Open Evolve and search for the patient                                                                                                    | Patient Search #ISearch Criteria Patient Search All000220                                                                                              |  |
| Alerts are highlighted to the user by a pop-up when the patient record is opened. Name, <b>Description</b> , Added By and Added On will display                                                                                                    |                                                                                                    |  |
| There is an option to <b>suppress the alert</b> after the first instance for the duration of a session (i.e., the pop up will appear the first time a patient record is opened, but not subsequently, until the user logs off and then logs in again)<br>Tick <b>Supress alerts for this patient for this session</b> and click on the <b>Close</b> button. |                                                                                                    |  |
| Name         Description         Added           ▲         Do Not         No review date         Geiger           Resuscitate         DNACPR         Hospit           Close         □         Suppress alerts for this patient for this set                                                                                                    | By Added On<br>Julie (Western Sussex 15/03/2021<br>als)<br>ision                                                                                       |  |
| Alerts are also highlighted to the user by<br>an alert icon on the patient banner<br>To view the alert, click on the <b>Alerts Icon</b><br>on the patient banner and click on the<br>alert<br>Click on <b>Close</b>                                                                                                    | View Alert         Name:       Do Not Resuscitate         Description:       No review date DNACPR         Added Br:       Celoar IDDItervieway ple uk |  |
|                                                                                                    | Added On: 15/03/2021<br>Close                                                                                                    |  |

| DNACPR ALERT                                                                                                    |                                                                                                    |  |
|----------------------------------------------------------------------------------------------------|----------------------------------------------------------------------------------------------------|--|
| Adding the DNACPR document to Evolve:<br>The DNACPR document should be scanned and either uploaded within Evolve using <b>Upload</b><br><b>Document</b> or added using <b>Print to Evolve</b> to the <b>DNACPR folder</b>                                   |                                                                                                    |  |
| A guide of how to Upload a Document is located here -<br>https://imtguides.uhsussex.nhs.uk/Evolve/ScanningandUploadingontoEvolve.html<br>A guide of how to Print to Evolve is located here -<br>https://imtguides.uhsussex.nhs.uk/Evolve/PrinttoEvolve.html |                                                                                                    |  |
| Example of Upload Document:                                                                                                    | Select document H:Evolve:DNR.pdf Browse<br>Verify as a final record<br>Date 07-May-2020<br>Specialty Elderly Medicine<br>Letter type DNACPR<br>Consultant Williams, P (PHW)<br>Location DNACPR<br>Sub-Folder Please Select                                                                                                    |  |
| Example of Print to Evolve:                                                                                                    | Date:       Thursday, 07-05-2020 11:21 v       X         Select location by:       • Document Type       Folder         Folder:       DNACPR       •         Subfolder:       •       •         Document Type       DNACPR       •         Specialty:       Elderly Medicine       •         Consultant:       Williams, P       •         Back       Send |  |
| Example of document added to DNACPR folder:                                                                                                    | DNACPR (1)                                                                                                    |  |

| DNACPR ALERT                                                                                                    |                                                                                                    |  |
|----------------------------------------------------------------------------------------------------|----------------------------------------------------------------------------------------------------|--|
| Rescinding the DNACPR                                                                                                    |                                                                                                    |  |
| To close the Alert, click on the <b>DNACPR –</b><br><b>do not attempt CPR</b> alert and click on<br><b>Close Alert</b>                                                                                                    | Select the Reason from the drop down list<br>Reason: *<br>Admin error<br>Alert no longer valid<br>Allergen has been coded<br>Automatically Closed<br>Closed on Spine<br>Investigation Complete<br>Other<br>Sema Migration |  |
| If a review date exists on the DNACPR<br>form then enter the end date for the<br>alert in the <b>Notes</b> section as review date<br>xx/xx/xx or on discharge if the review<br>on discharge is noted on the DNACPR<br>form | Notes:<br>review date 20/06/24                                                                                                    |  |
| Click on <b>Close Alert</b>                                                                                                    | Close Alert                                                                                                    |  |
| The Alert will display the Close information:                                                                                                    |                                                                                                    |  |
| Closed: 20 Jun 2023<br>Closed by: ELY-HARRIS, M<br>Closed reason: Alert no longer                                                                                                    | 1arc (Mr)<br>valid - review date 20/06/24                                                                                                    |  |

## **DNACPR ALERT**

In Evolve:

- The document in Evolve should then be annotated, highlighting that it has been rescinded
- A guide of how to Annotate Documents is located here -<u>https://imtguides.uhsussex.nhs.uk/Evolve/AnnotatingDocuments.html</u>
- Evolve Support should then be notified so that they can relocate the document to the **Rescinded DNACPR** folder. Please contact them via the **I.T Helpdesk**.

Example of document added to Rescinded DNACPR folder

Rescinded DNACPR (1)

1 07-05-2020 DNACPR Elderly Medicine PHW (Edited)